## Anmeldung bei Logineo NRW LMS

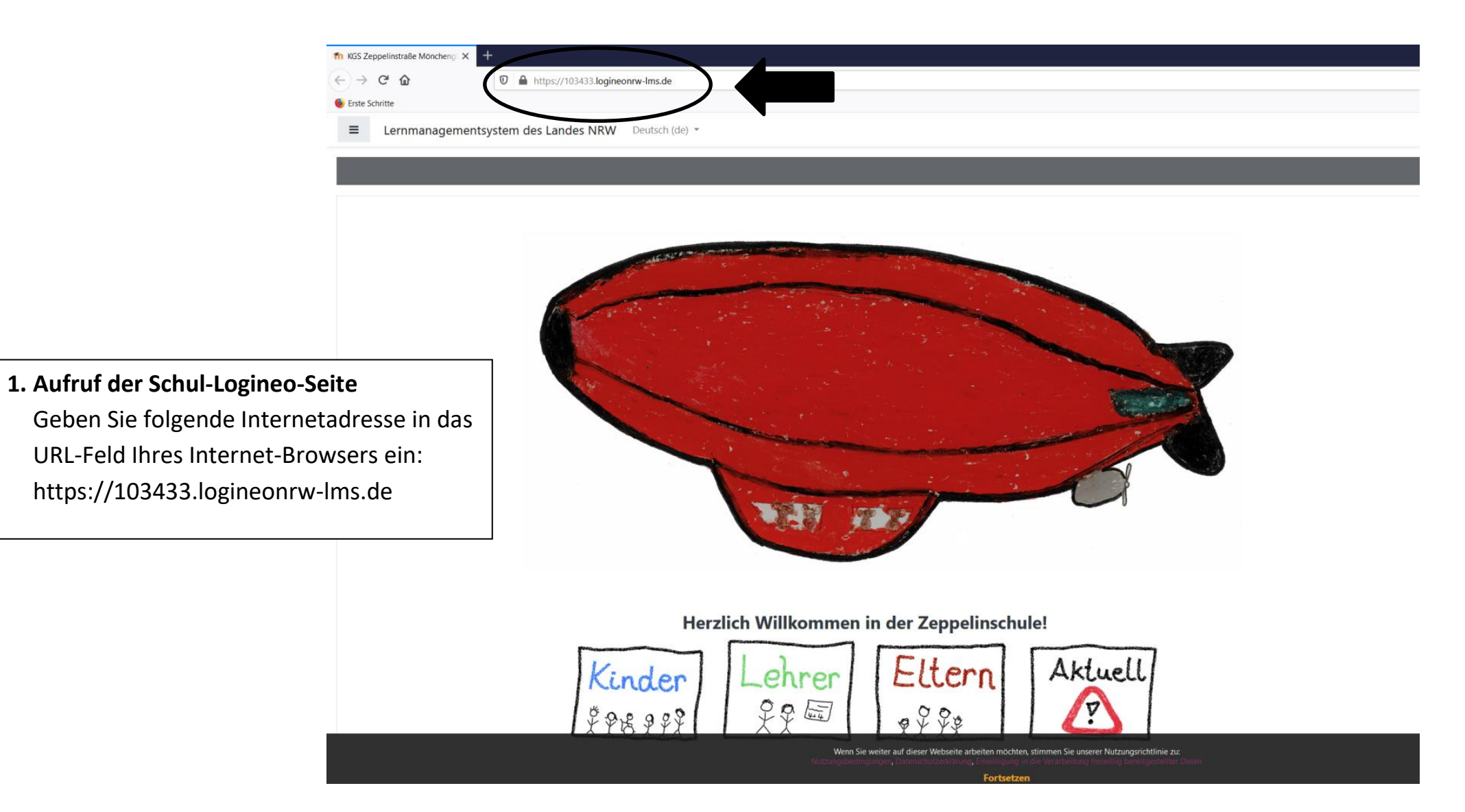

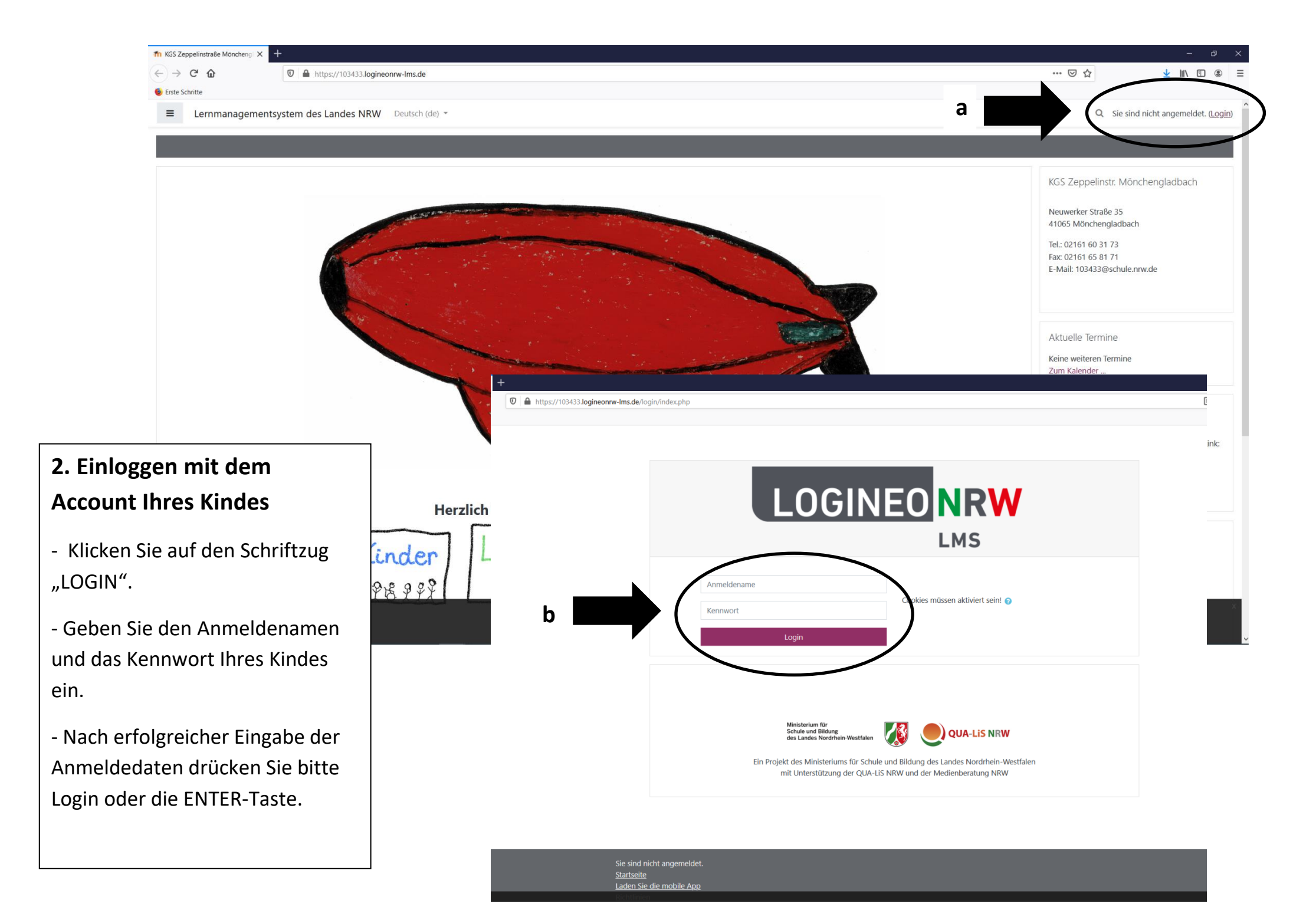

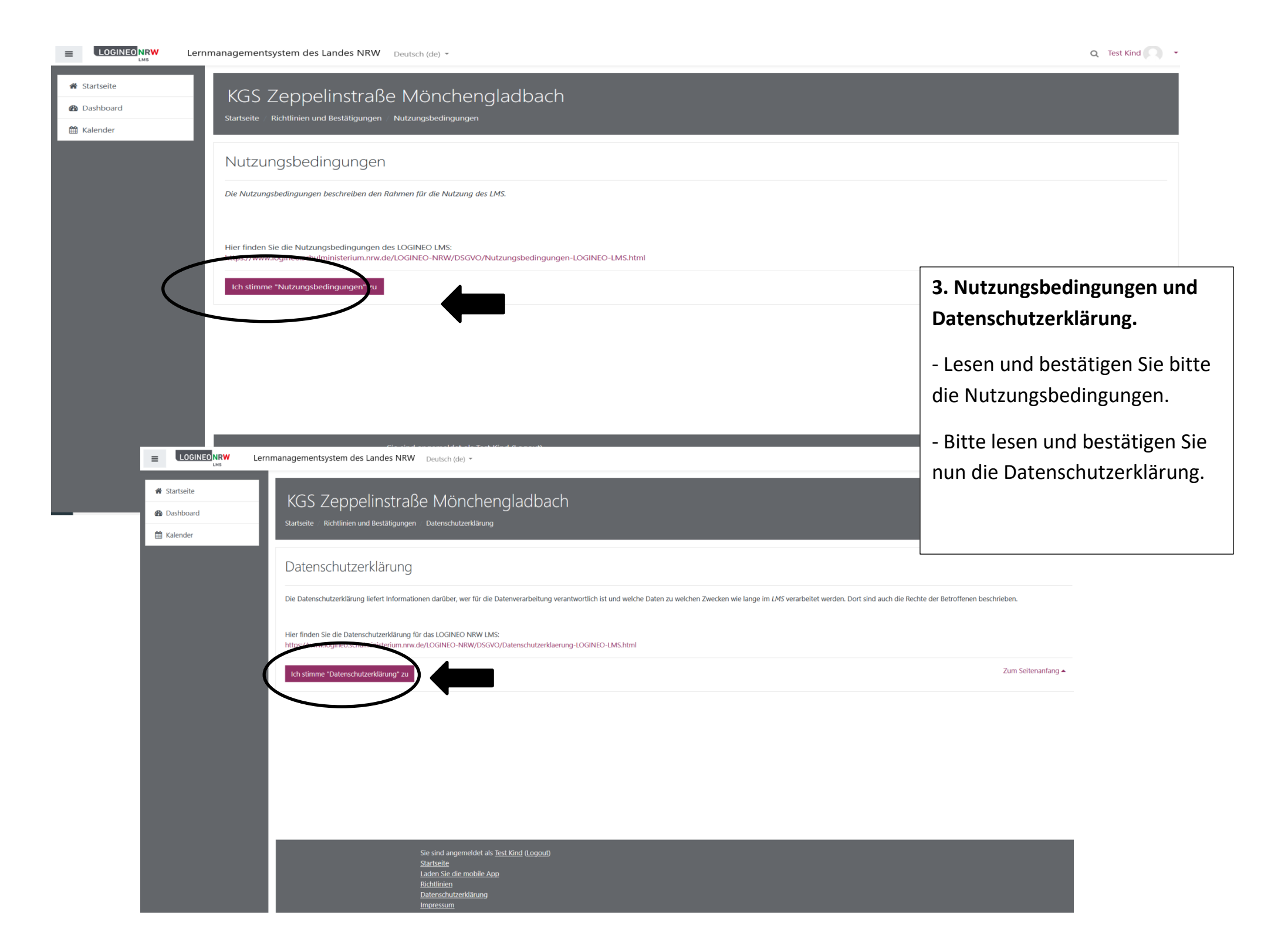

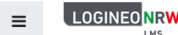

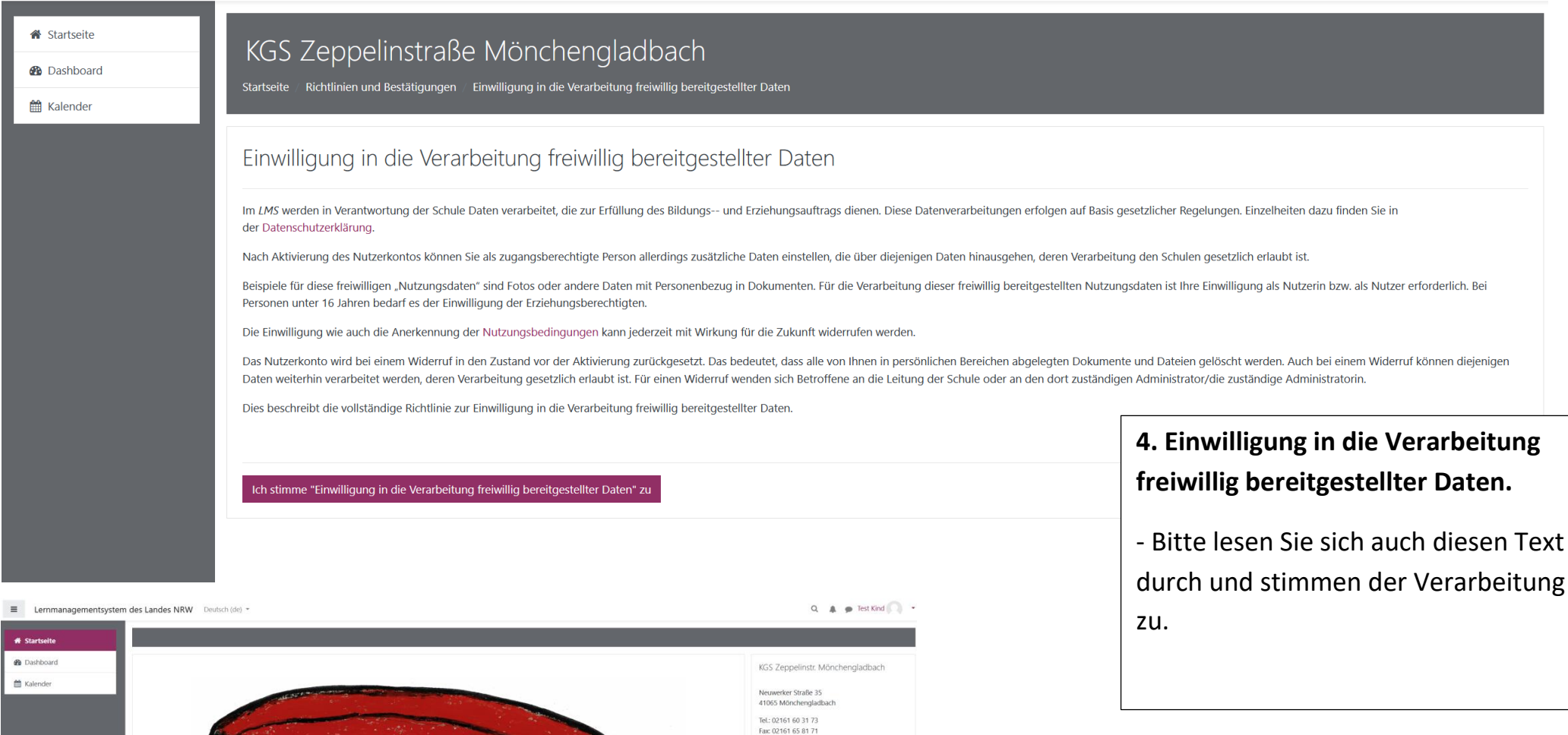

## 

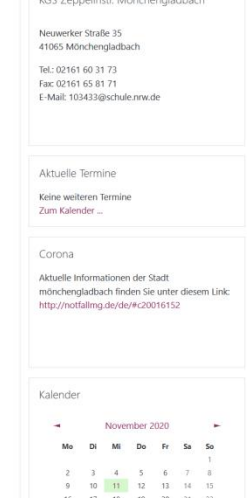

## 5. Startseite mit den verschiedenen Logineo-LMS-Bereichen

- Jetzt ist die Anmeldung abgeschlossen.
- Über die Startseite können Sie die verschiedenen Bereiche unserer Logineo-LMS-Plattform erreichen.

## Anmeldung bzw. Einrichten der moodle-App, um Logineo-LMS auch über das Handy nutzen zu können

1. Melden Sie sich auf der Internetseite von Logineo-LMS wie oben beschrieben an. Sie gelangen auf die nachstehende Startseite.

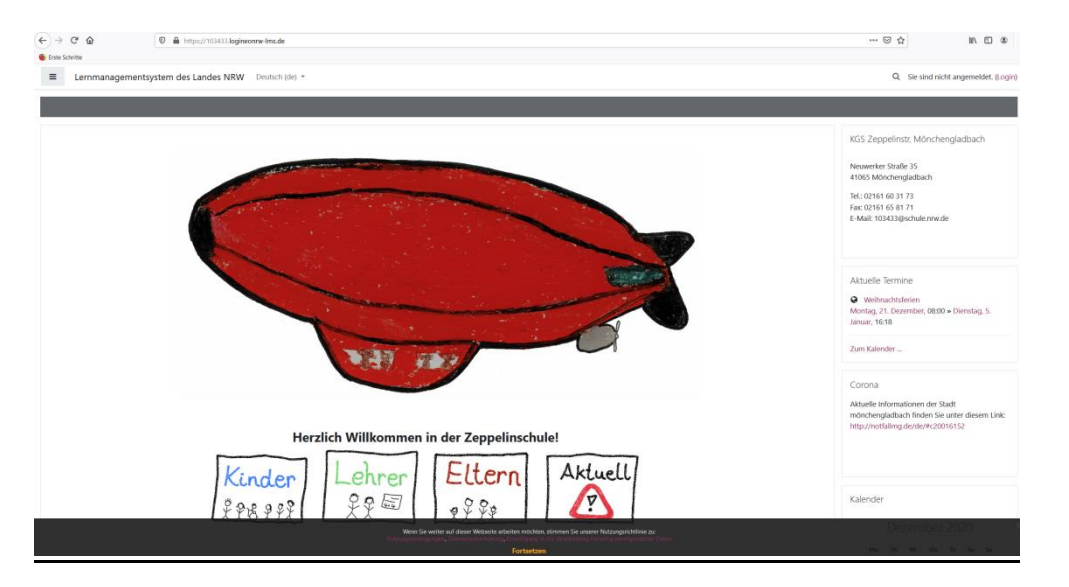

2. Scrollen Sie bis unten und klicken Sie auf "Laden Sie die mobile App".

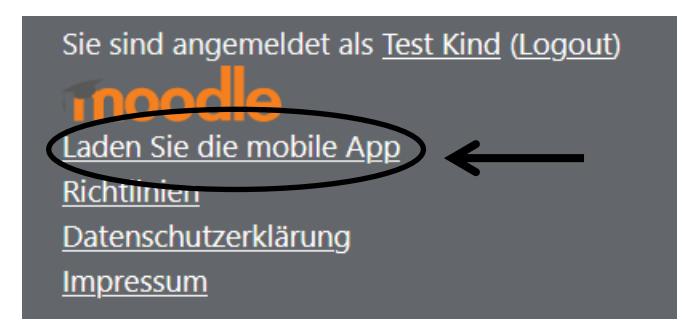

3. Sie gelangen nun auf die folgende Web-Seite und können nun zwischen dem AppStore und GooglePlay wählen, je nachdem, ob Sie ein Endgerät von Apple oder ein Endgerät mit dem Android-Betriebsystem haben. Sie gelangen in den AppStore oder zu Google Play und können die App auf Ihrem Gerät installieren und öffnen.

| 😉 Erste Schritte |                                                                                                    |                                                                                                    |                                                          |                                                                                                    |                   |                                          |             |            |   |
|------------------|----------------------------------------------------------------------------------------------------|----------------------------------------------------------------------------------------------------|----------------------------------------------------------|----------------------------------------------------------------------------------------------------|-------------------|------------------------------------------|-------------|------------|---|
|                  | moodle                                                                                                    |                                                                                                    |                                                          | DOWNLOADS                                                                                                    | DEMO TRACKER      | DEVELOPMENT                              | TRANSLATION | MOODLE.NET | ۹ |
|                  | Home >> Moodle app                                                                                                    |                                                                                                    |                                                          |                                                                                                    |                   |                                          |             |            |   |
|                  | Moodle app                                                                                                    |                                                                                                    |                                                          |                                                                                                    |                   |                                          |             |            |   |
|                  | With the Moodle app, you can learn wherever you are, when<br>• Easily access course content - browse the content of you<br>• Connect with course participants - quickly find and conta<br>• Keep up to date - receive instant notifications of message<br>• Submit assignments - Upload images, audio, videos and i<br>• Track your progress - View your grades, check completion<br>• Complete activities anywhere, anytime - attempt quizzes,<br>more - both on and off-line<br>and more!<br>To access your Moodle or MoodleCloud sites on your mobile<br>services.<br>See the Moodle app documentation and Moodle app release<br>(Complete activities)<br>• Complete activities (Coogle play) | ever you want, with these app features:<br>courses, even when offline<br>ct other people in your courses<br>is and other events, such as assignment submissions<br>ther files from your mobile device<br>n progress in courses and browse your learning plans<br>post in forums, play SCORM packages, edit wiki pages and<br>devices, please ask your site administrator to enable mobile<br>notes for all the latest information. |                                                          | Construction of the second second sec |                   | an an an an an an an an an an an an an a |             |            |   |
|                  |                                                                                                    | Thank you for using Moodle!<br>We believe that software, especially education<br>free. We rely on our community to support ar<br>LMS. Support our developers by making a dor                                                                                                    | nal tools, should alw<br>nd help us to contin<br>nation. | ays be oper<br>uously impr                                                                                                    | n and<br>rove our |                                          |             |            |   |
|                  |                                                                                                    | a school with mobile learning for up to 500 students.                                                                                                    | Done                                                     | ate today                                                                                                    |                   |                                          |             |            |   |

Feedback wanted!

Geben Sie nun die URL unserer Schule ein.

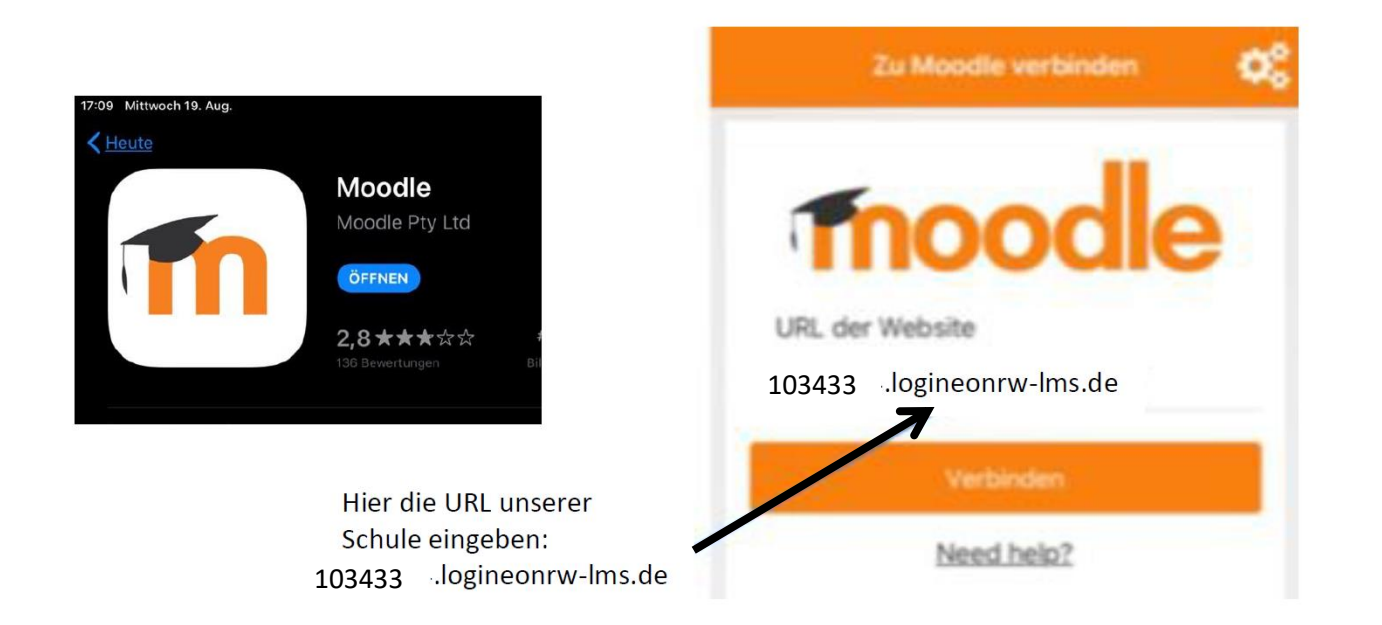

4. Nachdem Sie auf "Verbinden" geklickt haben, werden Sie aufgefordert Ihre Benutzerdaten anzugeben.

| NEO         | CLEVER<br>EINGELOGGT |
|-------------|----------------------|
| Benutzernan | ne                   |
| Passwort    |                      |